# Monster 250X

## Displej Uživatelský manuál <mark>YL91F-V</mark>

| С  | BSAH                                          |     |
|----|-----------------------------------------------|-----|
| 1. | NÁZEV PRODUKTU A ČÍSLO MODELU                 | 2   |
| 2. | SPECIFIKACE                                   | 2   |
| 3. | VZHLED A VELIKOST                             | 2   |
| 4. | PŘEHLED FUNKCÍ A FUNKČNÍ OBLASTI              | 3   |
|    | 4.1 FUNKČNÍ PŘEHLED                           | 3   |
|    | 4.2 FUNKCE                                    | 4   |
|    | 4.3 DEFINICE TLAČÍTEK                         | 4   |
| 5. | RUČNÍ PROVOZ                                  | 5   |
|    | 5.1 ZAPNUTÍ/VYPNUTÍ                           | 5   |
|    | 5.2 PŘEPÍNÁNÍ ROZHRANÍ DISPLEJE               | 5   |
|    | 5.3 REŽIM ZESÍLENÍ CHŮZE                      | 6   |
|    | 5.4 ZAPNUTÍ/VYPNUTÍ SVĚTEL                    | 6   |
|    | 5.5 VÝBĚR ÚROVNĚ PAS                          | 7   |
|    | 5.6 ZOBRAZENÍ ÚROVNĚ BATERIE                  | 7   |
|    | 5.7 ZOBRAZENÍ CHYBOVÉHO KÓDU                  | 8   |
| 6. | PNASTAVENÍ PARAMETRŮ                          | 8   |
|    | 6.1 METRICKÉ A BRITSKÉ NASTAVENÍ              | 9   |
|    | 6.2 NASTAVENÍ JMENOVITÉHO NAPĚTÍ              | 9   |
|    | 6.3 NASTAVENÍ ÚROVNĚ PAS                      | 10  |
|    | 6.4 NASTAVENÍ PRŮMĚRU KOLA                    | 10  |
|    | 6.5 NASTAVENÍ POČTU MAGNETŮ SNÍMAČE RYCHLOSTI | 11  |
|    | 6.6 NASTAVENÍ OMEZENÍ RYCHLOSTI               | 11  |
|    | 6.7 NASTAVENÍ PŘI SPUŠTĚNÍ                    | 12  |
|    | 6.8 NASTAVENÍ JÍZDNÍHO REŽIMU                 | .12 |
|    | 6.9 NASTAVENÍ CITLIVOSTI ASISTENTA PEDÁLU     | 13  |
|    | 6.10 NASTAVENÍ SÍLY PODPORY PEDÁLU            | 13  |
|    | 6.11 NASTAVENÍ POČTU MAGNETŮ SNÍMAČE PEDÁLU   | 14  |
|    | 6.12 NASTAVENÍ LIMITU PROUDU REGULÁTORU       | 14  |

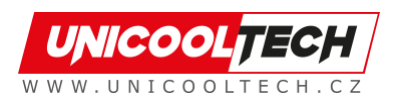

|     | 6.13 NASTAVENÍ HODNOTY PODPĚTÍ BATERIE               | . 15 |
|-----|------------------------------------------------------|------|
|     | 6.14 NASTAVENÍ HESLA PRO ZAPNUTÍ                     | . 15 |
|     | 6.15 NASTAVENÍ DOBY AUTOMATICKÉHO SPÁNKU             | .16  |
| 7.  | OPERACE POMOCÍ ZKRATKY                               | . 17 |
|     | 7.1 OBNOVENÍ TOVÁRNÍHO NASTAVENÍ PROVOZU             | . 17 |
|     | 7.2 OPERACE RESETOVANÍ POČÍTADLA KILOMETRŮ           | 17   |
| 8.  | ZAJIŠTĚNÍ KVALITY A ZÁRUKA                           | . 18 |
|     | 8.1 INFORMACE O ZÁRUCE                               | 18   |
|     | 8.2 ZÁRUKA SE NEVZTAHUJE                             | 18   |
| 9.  | SCHÉMA ZAPOJENÍ VODIČŮ                               | 18   |
|     | 9.1 STANDARDNÍ SEKVENCE PŘIPOJENÍ VODIČŮ             | 18   |
| 10. | BEZPEČNOSTNÍ OPATŘENÍ                                | 19   |
|     | PLÁN 1: DEFINICE CHYBOVÉHO KÓDU                      | . 19 |
|     | PLÁN 2: VÝCHOZÍ HODNOTA POMĚRU ÚROVNĚ PODPORY PEDÁLU | 19   |

## 1. Název produktu a číslo modelu

Chytrý LCD displej pro elektrokolo; Model: YL91F-V.

## 2. Specifikace

- Napájení 36V/48V/52V
- Zobrazení jmenovitého proudu 15mA
- Zobrazení maximálního proudu 30 mA
- Vypínací svodový proud <1uA</li>
- Přiváděný proud do regulátoru 50mA
- Provozní teplota -20~60°C
- Skladovací teplota -30 až 70°C

## 3. Vzhled a velikost

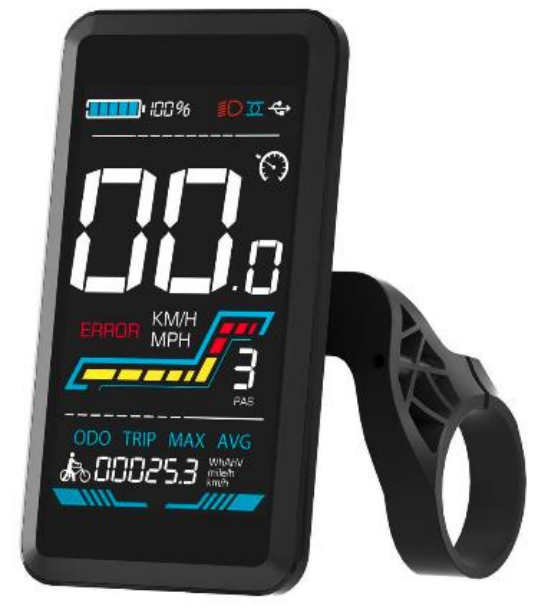

Obrázek 3-1 Displej YL91F-V

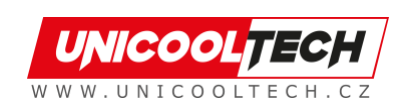

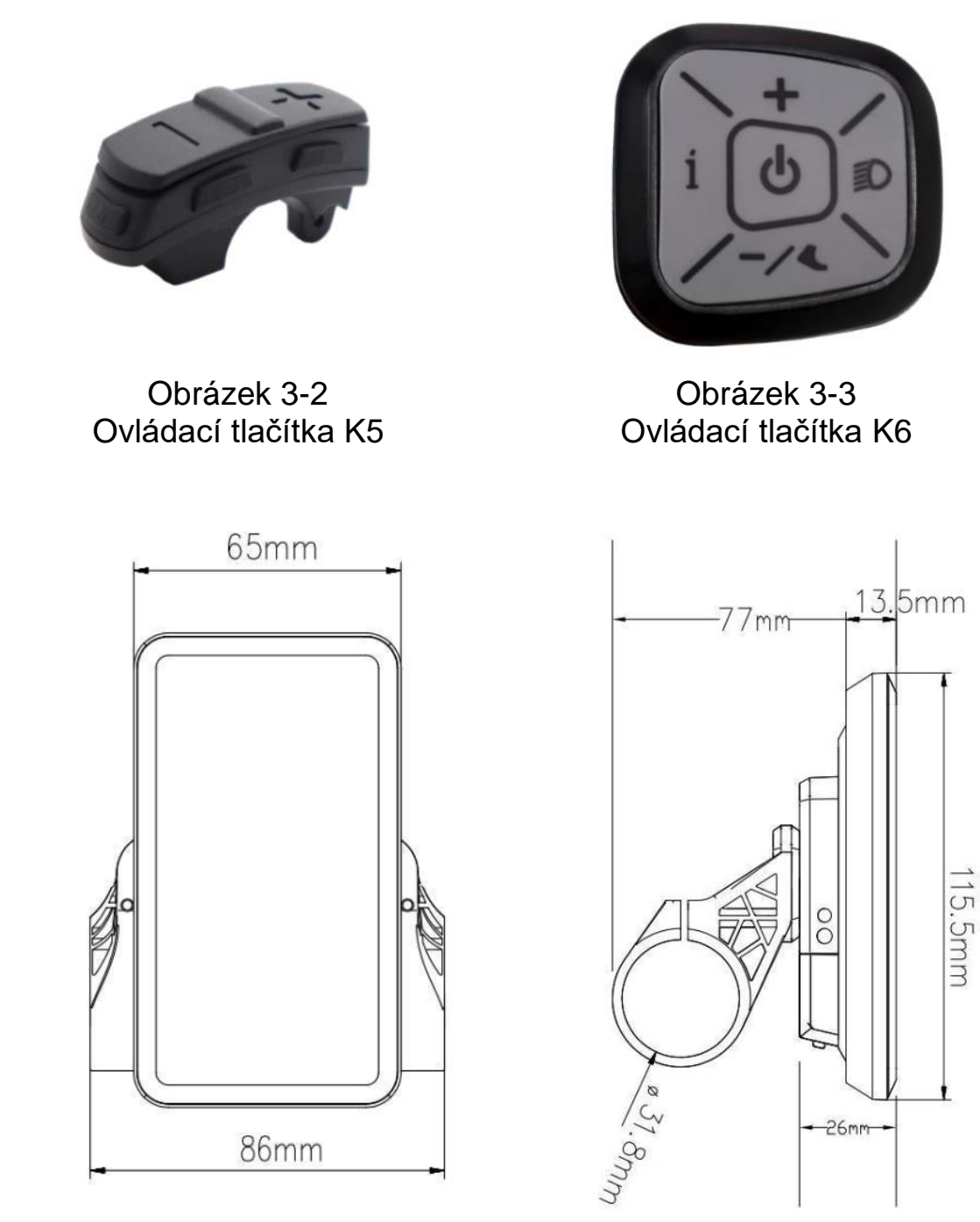

Obrázek 3-4 Čelní pohled 91F-V

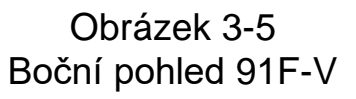

## 4. Přehled funkcí a funkční oblasti

#### 4.1 Funkční přehled

Displej YL91F-V nabízí řadu funkcí, které vyhovují vašim jízdním potřebám, včetně:

- Indikátor stavu baterie
- Indikátor úrovně pedálového asistenta (PAS).
- Rychlost (aktuální rychlost, maximální rychlost, průměrná rychlost)
- Zobrazení ujetých kilometrů (aktuální jízda a celkový počet ujetých kilometrů)

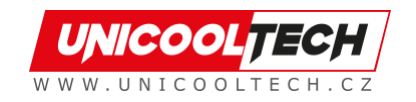

- Režim zesílení chůze
- Světlo ZAP/VYP
- Indikátor chybového kódu
- Indikátor napájení motoru (volitelné)
- Indikátor připojení USB (volitelné)
- Indikátor tempomatu (volitelné)
- Indikátor připojení Bluetooth (volitelné)
- Personalizované nastavení parametrů (např. průměr kola, omezení rychlosti, nastavení napájení baterie a nastavení parametrů PAS, nastavení hesla, nastavení limitu proudu ovladače atd.).
- Funkce obnovení výchozích továrních parametrů

#### 4.2 Funkce

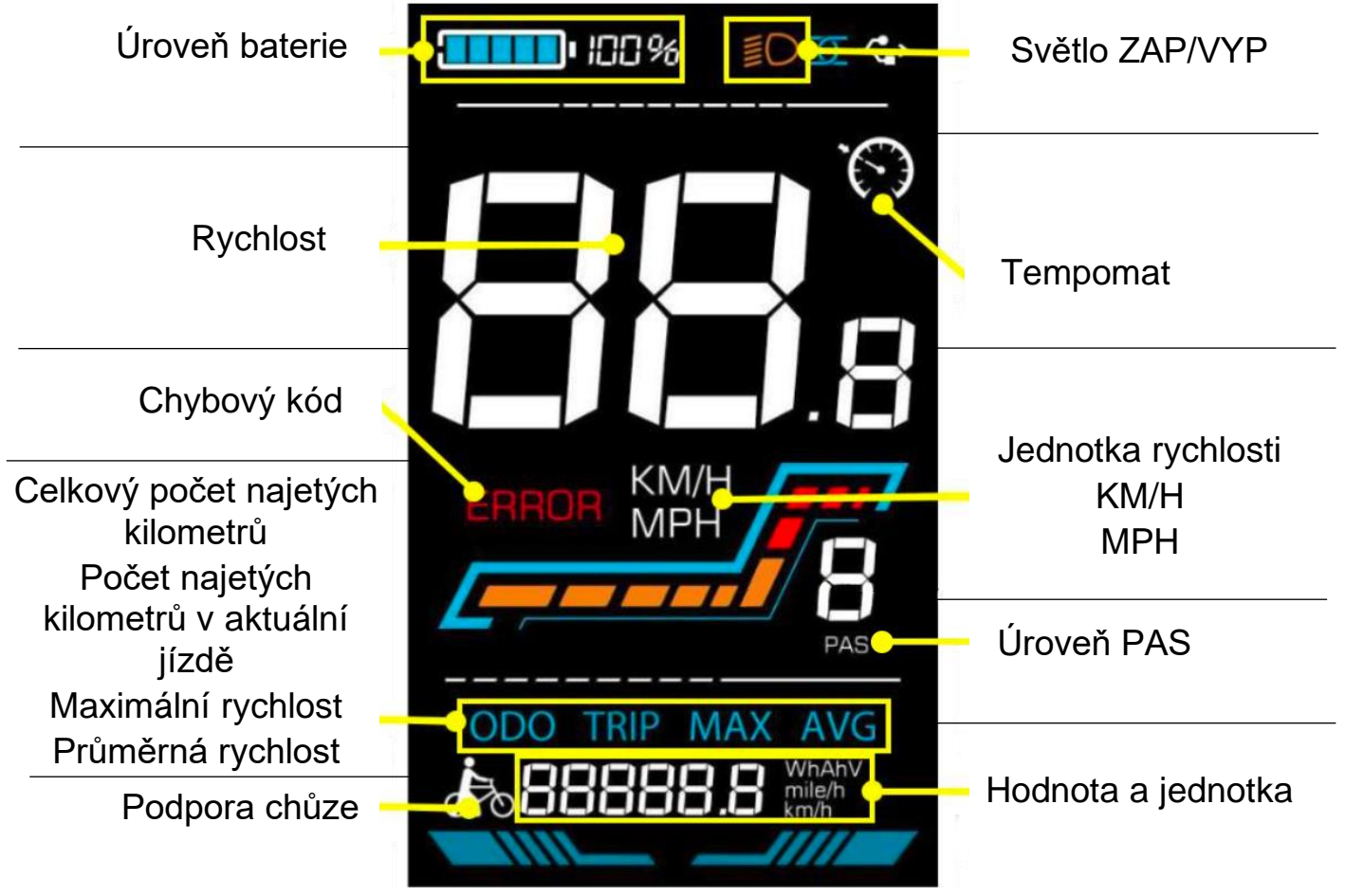

Obrázek 4-1 Popis rozhraní pro funkční displej YL91F-V

#### 4.3 Definice tlačítek

Displej YL91F-V je vybaven pěti tlačítky na odpovídající ovládací jednotce: zapnutí/vypnutí 🖾, plus 🖶, mínus 🖨, světlo 🖾 a přepínání 🚺.

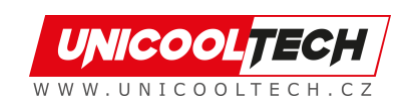

## 5. Rutinní provoz

## 5.1 Zapnutí/vypnutí

Dlouhým stisknutím 🕑 zapnete/vypnete displej. Když je displej vypnutý, nebude využívat energii baterie a svodový proud je menší než 1uA.

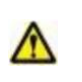

# Displej se automaticky vypne, pokud jej nepoužíváte déle než 10 minut.

## 5.2 Přepínání rozhraní displeje

Když je displej zapnutý, ve výchozím nastavení zobrazuje aktuální rychlost (km/h) a počítadlo kilometrů (km). Krátkým stisknutím i můžete přepínat mezi počítadlem kilometrů (km), počítadlem ujetých kilometrů (km), maximální rychlostí (km/h) a průměrnou rychlostí (km/h).

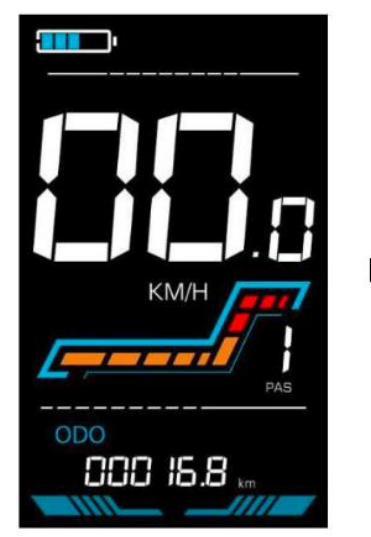

Celkový počet najetých kilometrů

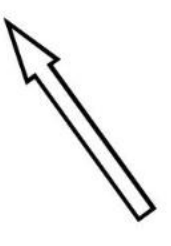

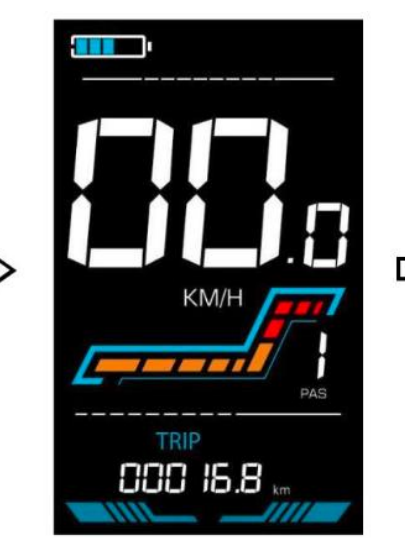

Počet najetých kilometrů v aktuální jízdě

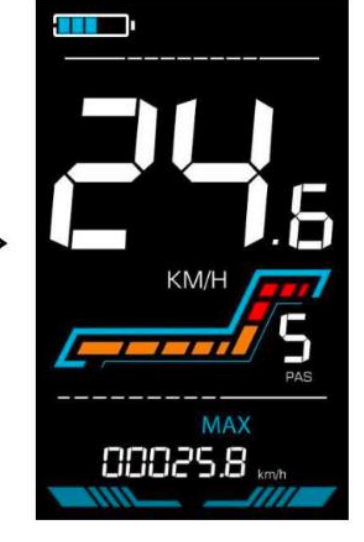

Maximální rychlost

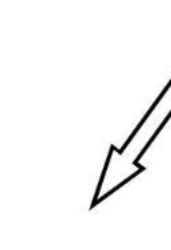

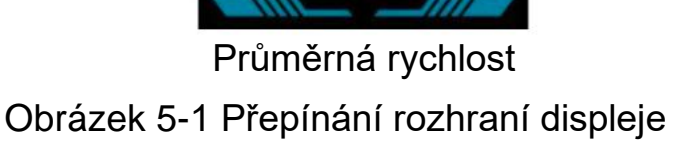

00023.9

KM/H

AVG

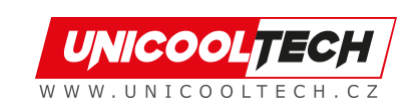

#### 5.3 Režim zesílení chůze

Dlouhým stisknutím a podržením se elektrokolo přepne do režimu zesílení chůze. Elektrokolo pojede pevnou rychlostí 6 km za hodinu a na displeji se

zobrazí 🖾. Uvolněním tlačítka se okamžitě zastaví výkon a obnoví se stav před zesílením chůze.

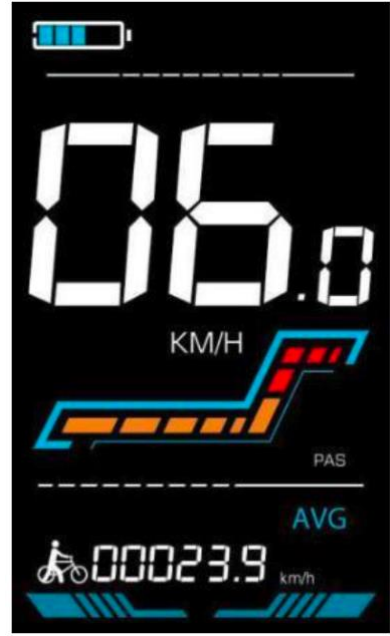

Obrázek 5-2 Popis obrazovky pří režimů chůze

Režim podpory chůze lze použít pouze při tlačení elektrokola, nepoužívejte jej prosím při jízdě.

#### 5.4 Zapnutí/ vypnutí světel

Stiskněte 
, aby ovladač rozsvítil světla a podsvícení displeje se ztlumilo.
Dalším stisknutím 
ovladač vypne světla a podsvícení obnoví jas.

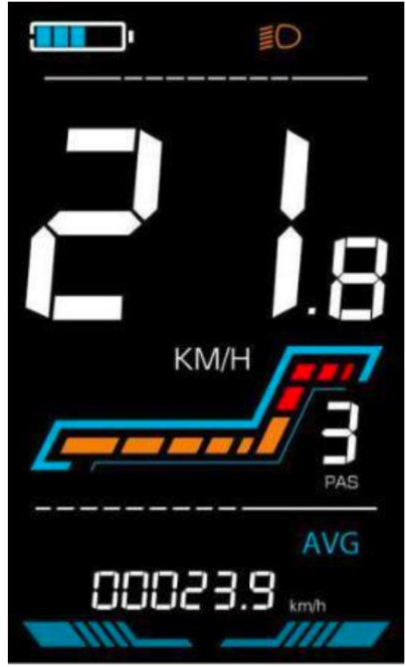

Obrázek 5-3 Rozhraní displeje s podsvícením

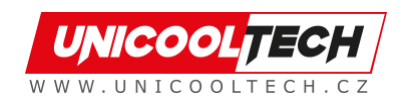

## 5.5 Výběr úrovně PAS

Stisknutím **H**/ **D** přepnete úroveň PAS elektrokola a tím změníte výstupní výkon motoru.

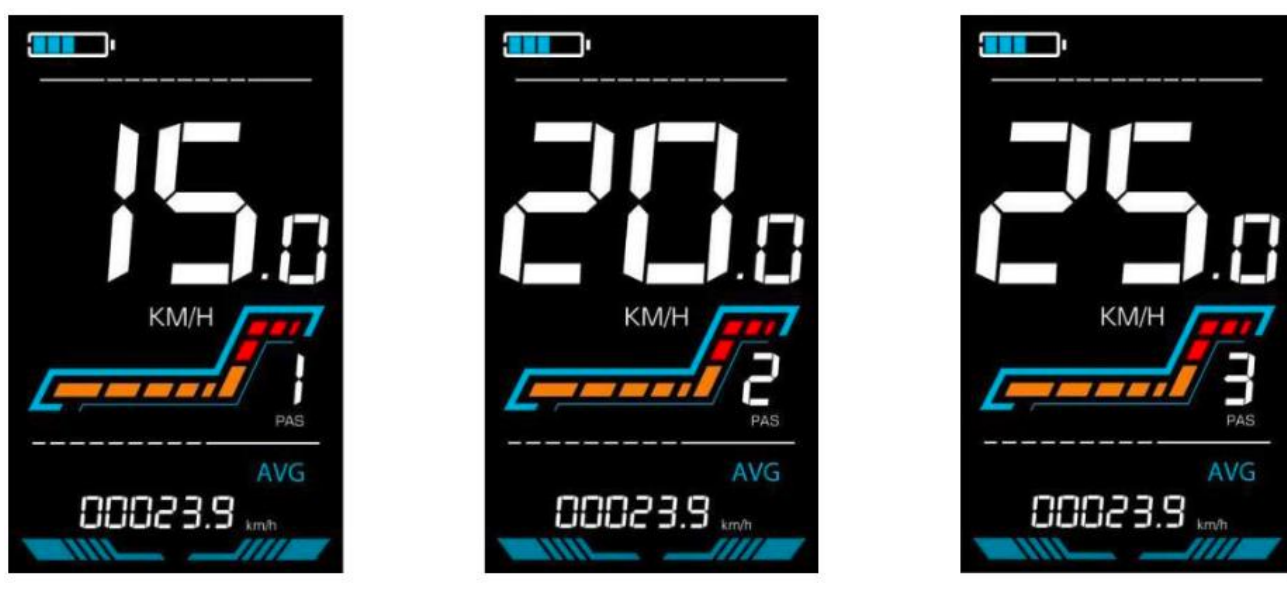

Obrázek 5-4 Rozhraní zobrazení úrovně PAS

#### 5.6 Zobrazení úrovně baterie

Úroveň baterie je zobrazena jako 5 proužků. Když je baterie plně nabitá, všech 5 proužků se rozsvítí. Po úplném vybití baterie začne proužek blikat a upozorní uživatele, aby baterii co nejdříve nabil.

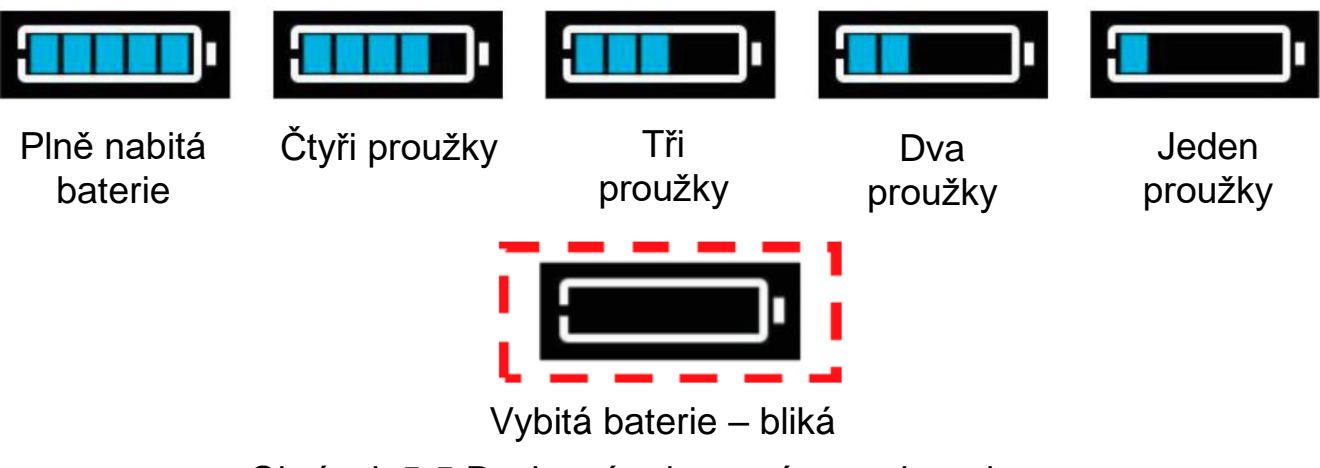

Obrázek 5-5 Rozhraní zobrazení stavu baterie

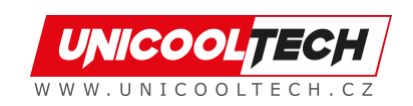

#### 5.7 Zobrazení chybového kódu

Pokud dojde k poruše v elektronickém systému elektrokola, na displeji se automaticky zobrazí chybový kód, podrobnou definici chybového kódu naleznete v **Plánu 1**.

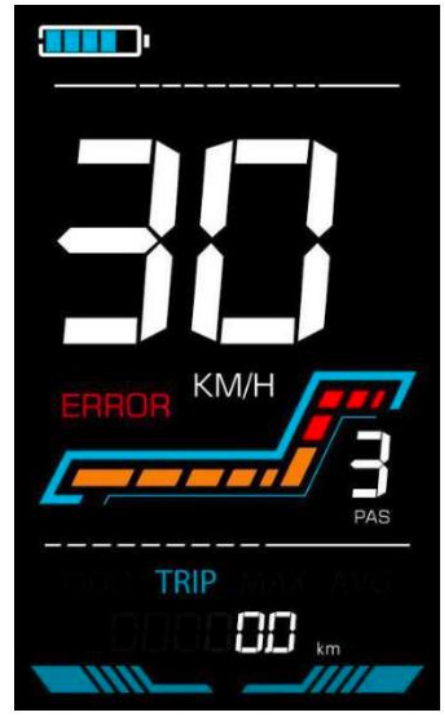

Obrázek 5-6 Zobrazení chybového kódu

Když se na displeji objeví chybový kód, vyřešte prosím problém včas, elektrokolo nebude po výskytu problému schopné normálně jezdit.

#### 6. Nastavení parametrů

#### \Lambda Každé nastavení je třeba provést na stacionárním kole.

Postup přizpůsobení nastavení parametrů je následující:

Když je displej zapnutý a rychlost ukazuje 0,

- (1) Stiskněte a podržte **E** současně déle než 2 sekundy pro vstup do rozhraní nastavení parametrů.
- (2) Stisknutím **H**/**D** přepnete mezi rozhraním přizpůsobeného nastavení parametrů a stisknutím **i** vstoupíte do stavu změny parametrů.
- (3) Stiskněte (3) stisknutí (4) pro výběr parametru, dlouhé stisknutí (5) pro operaci sčítání, dlouhé stisknutí (5) pro operaci odečítání.
- (4) Stisknutím **1** uložíte nastavení parametrů a vrátíte se do rozhraní nastavení parametrů.
- (5) Dlouhým stisknutím **1** uložíte nastavení parametrů a opustíte rozhraní nastavení parametrů.
- V rozhraní nastavení parametrů jsou k dispozici následující možnosti:

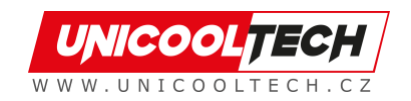

#### 6.1 Metrické a imperiální nastavení

P1 je metrické a imperiální nastavení, 00 pro metrické a 01 pro imperiální. Stiskněte no vstup do stavu změny parametru. Stisknutím vyberte parametr a stiskněte nastavení parametru a vraťte se do rozhraní přizpůsobeného nastavení parametrů.

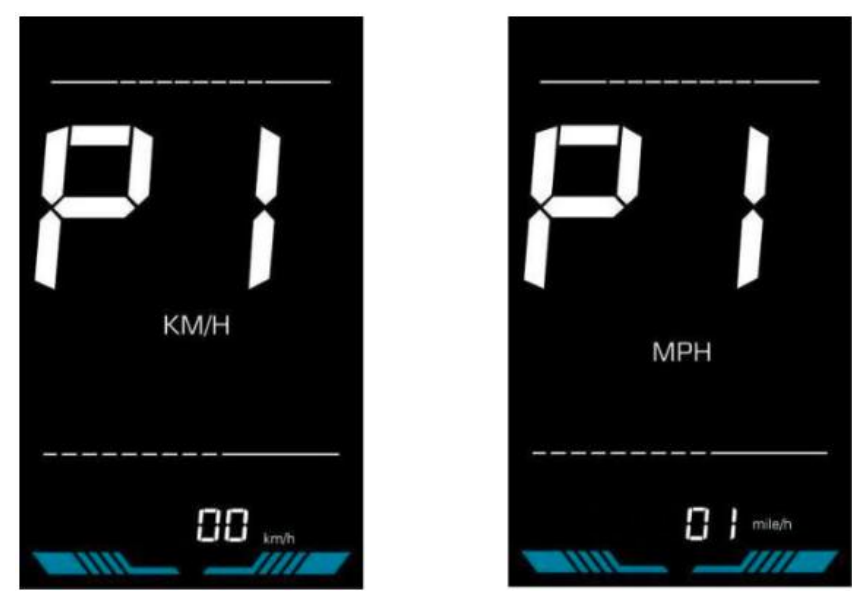

Obrázek 6-1 Rozhraní pro nastavení metrických a imperiálních jednotek

#### 6.2 Nastavení jmenovitého napětí

P2 je nastavení jmenovitého napětí. Dostupný rozsah jmenovitého napětí je: 24V, 36V, 48V, 52V.

Stiskněte no vstup do stavu změny parametru. Stisknutím vyberte parametr a stiskněte nastavení parametru a vraťte se do rozhraní přizpůsobeného nastavení parametrů.

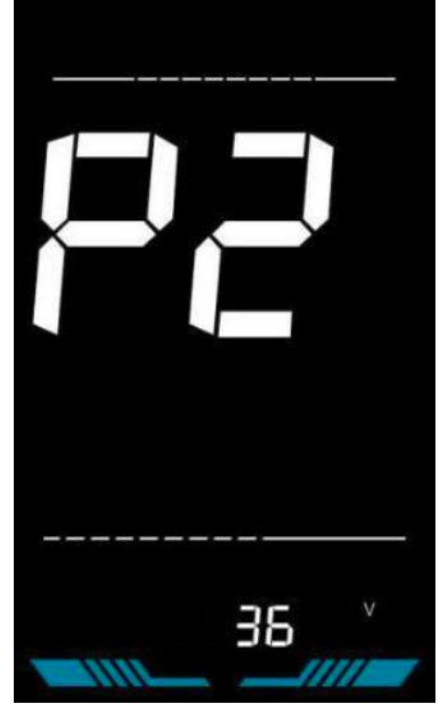

Obrázek 6-2 Rozhraní pro nastavení jmenovitého napětí

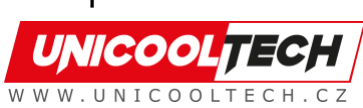

#### 6.3 Nastavení úrovně PAS

P3 je nastavení úrovně pedálového asistenta (PAS). Dostupná nastavení úrovně podpory pedálu jsou: 0~3, 1~3, 0~5, 1~5, 1~7, 0~7, 0~9, 1~9.

Stiskněte **i** pro vstup do stavu změny parametru. Stisknutím **b**/ **b** vyberte parametr a stisknutím **i** uložte nastavení parametru a vraťte se do rozhraní přizpůsobeného nastavení parametrů.

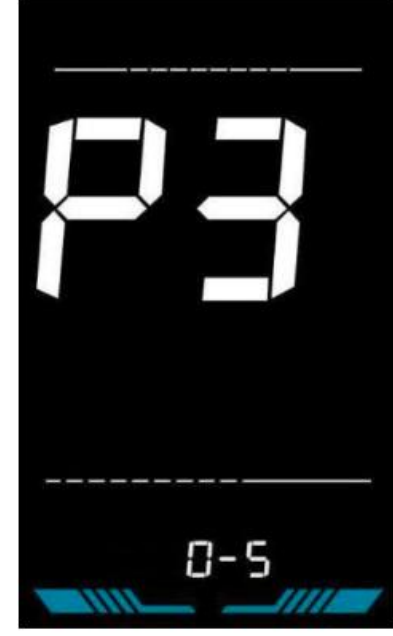

Obrázek 6-3 Rozhraní pro nastavení úrovně PAS

#### 6.4 Nastavení průměru kola

P4 je nastavení průměru kola. Rozsah nastavitelného průměru kol je: 1~50 palců.

Stiskněte i pro vstup do stavu změny parametru. Stisknutím vyberte parametr a stisknutím vyberte nastavení parametru a vraťte se do rozhraní přizpůsobeného nastavení parametrů.

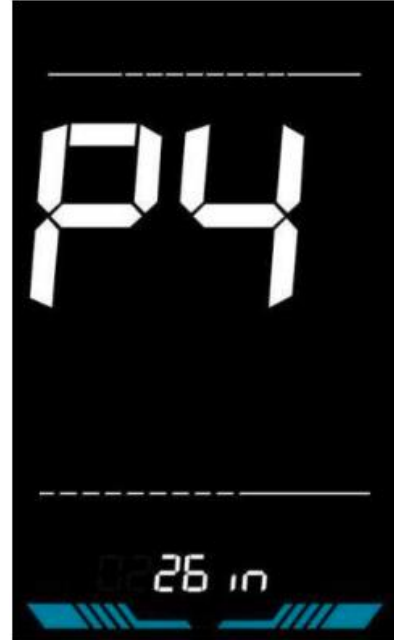

Obrázek 6-4 Rozhraní pro nastavení průměru kola

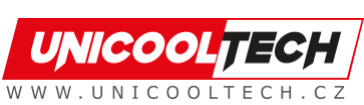

#### 6.5 Nastavení počtu magnetů snímače rychlosti

P5 je nastavení čísla magnetu snímače rychlosti. Rozsah čísel magnetů snímače rychlosti je: 1 ~ 100 ks.

Stiskněte i pro vstup do stavu změny parametru. Stisknutím / vyberte parametr a stisknutím uložte nastavení parametru a vraťte se do rozhraní přizpůsobeného nastavení parametrů.

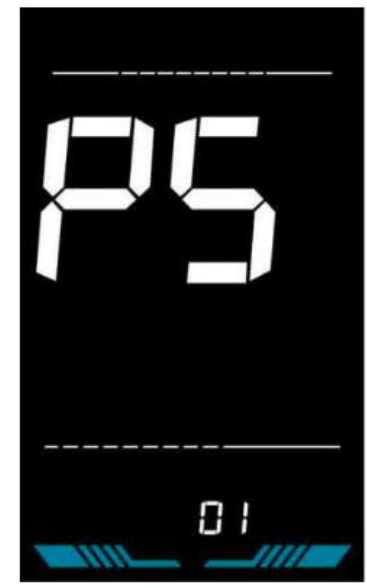

Obrázek 6-5 Rozhraní pro nastavení počtu magnetů snímače rychlosti

#### 6.6 Nastavení omezení rychlosti

P6 je nastavení rychlostního limitu. Nastavitelný rozsah rychlostního limitu je: 1~100 km/h. (Maximální nastavitelný limit rychlosti se liší podle různých protokolů)

Stiskněte i pro vstup do stavu změny parametru. Stisknutím vyberte parametr a stisknutím uložte nastavení parametru a vraťte se do rozhraní přizpůsobeného nastavení parametrů.

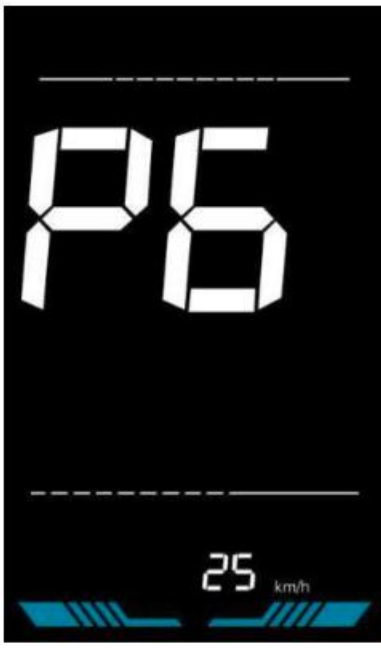

Obrázek 6-6 Rozhraní pro nastavení omezení rychlosti

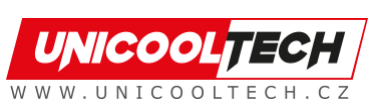

#### 6.7 Nastavení při spuštění

P7 je nastavení při spuštění. Displej může volit následující režimy spuštění: 00→nulový start, 01→nenulový start.

Stiskněte i pro vstup do stavu změny parametru. Stisknutím / vyberte parametr a stisknutím uložte nastavení parametru a vraťte se do rozhraní přizpůsobeného nastavení parametrů.

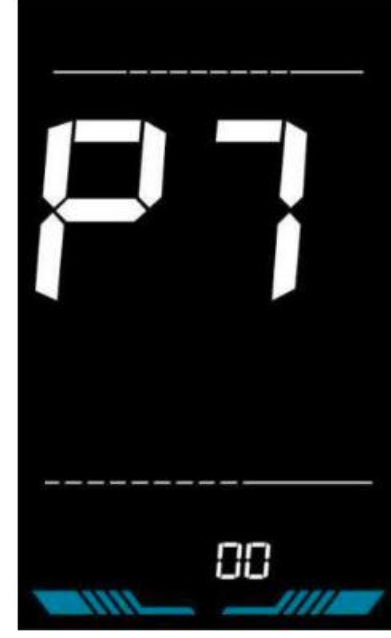

Obrázek 6-7 Rozhraní pro nastavení spouštění

#### 6.8 Nastavení jízdního režimu

P8 je nastavení režimu jízdy. Dostupné jízdní režimy jsou: 00→Pouze pedálový asistent, 01→Pouze elektrický, 02→Asistent pedálu i elektrický.

Stiskněte **i** pro vstup do stavu změny parametru. Stisknutím **1**/**2** vyberte parametr a stisknutím **1** uložte nastavení parametru a vraťte se do rozhraní přizpůsobeného nastavení parametrů.

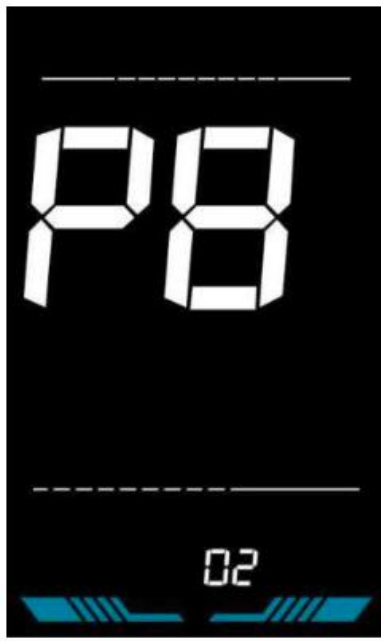

Obrázek 6-8 Rozhraní pro nastavení režimu pohonu

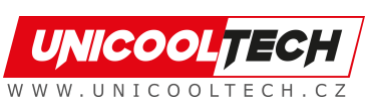

#### 6.9 Nastavení citlivosti asistenta pedálu

P9 je nastavení citlivosti pedálového asistenta. Při nastavení na vyšší čísla bude k aktivaci motoru zapotřebí více otáček kliky. Při nižších číslech, budou k aktivaci motoru potřeba malé otočení kliky. Nastavitelný rozsah je: 1~24.

Stiskněte **1** pro vstup do stavu změny parametru. Stisknutím **1** vyberte parametr a stisknutím **1** uložte nastavení parametru a vraťte se do rozhraní přizpůsobeného nastavení parametrů.

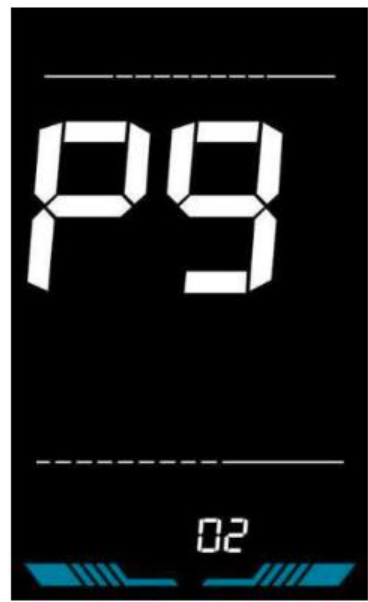

Obrázek 6-9 Rozhraní nastavení citlivosti asistence pedálu

#### 6.10 Nastavení síly podpory pedálu

PA je nastavení síly podpory pedálu. Síla podpory pedálu je relativní síla signálu PWM z ovladače při zahájení aktivace podpory pedálu. Nastavitelný rozsah je 0 ~ 5. 0 je nejslabší síla a 5 je nejsilnější síla.

Stiskněte **1** pro vstup do stavu změny parametru. Stisknutím **1** vyberte parametr a stisknutím **1** uložte nastavení parametru a vraťte se do rozhraní přizpůsobeného nastavení parametrů.

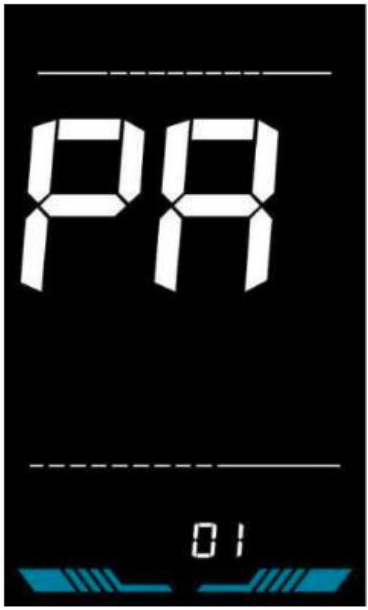

Obrázek 6-10 Pedálový asistent - Rozhraní pro nastavení intenzity spouštění

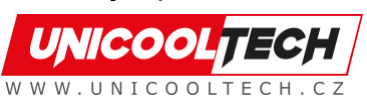

#### 6.11 Nastavení počtu magnetů snímače pedálu

Pb je počet nastavení počtu magnetů senzoru pedálu. Nastavitelný rozsah: 1~15 ks.

Stiskněte i pro vstup do stavu změny parametru. Stisknutím **H**/ **D** vyberte parametr a stisknutím i uložte nastavení parametru a vraťte se do rozhraní přizpůsobeného nastavení parametrů.

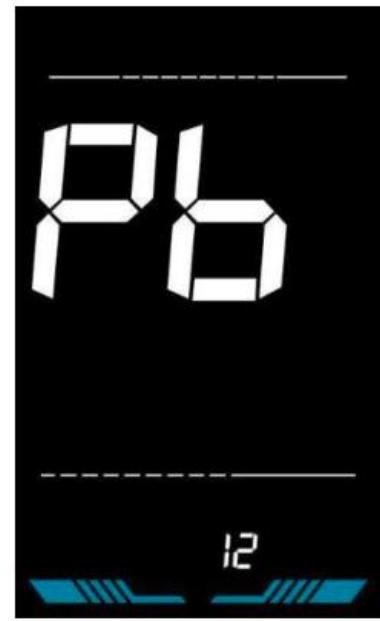

Obrázek 6-11 Rozhraní pro nastavení počtu senzorových magnetů pomocného pedálu

#### 6.12 Nastavení limitu proudu regulátoru

PC je nastavení limitu proudu regulátoru. Nastavitelný rozsah je: 1~50A.

Stiskněte **1** pro vstup do stavu změny parametru. Stisknutím **1** / **5** vyberte parametr a stisknutím **1** uložte nastavení parametru a vraťte se do rozhraní přizpůsobeného nastavení parametrů.

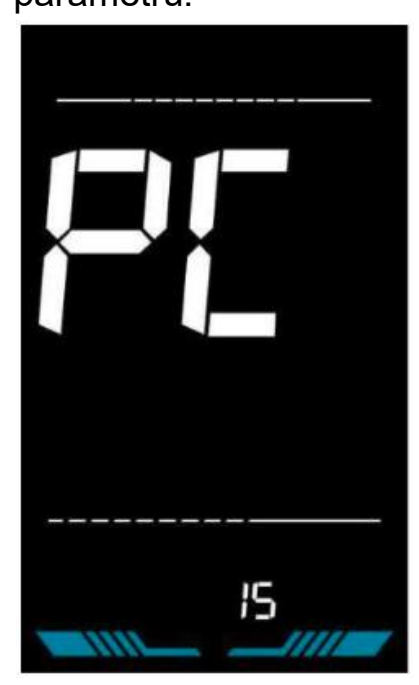

Obrázek 6-12 Rozhraní pro nastavení limitu proudu regulátoru

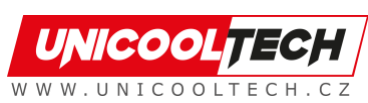

#### 6.13 Nastavení hodnoty podpětí baterie

Pd je nastavení pod napětím baterie. Hodnotu lze upravit na základě aktuálního jmenovitého napětí.

Stiskněte **1** pro vstup do stavu změny parametru. Stisknutím **1** vyberte parametr a stisknutím **1** uložte nastavení parametru a vraťte se do rozhraní přizpůsobeného nastavení parametrů.

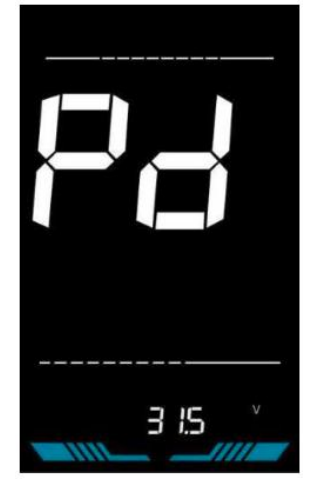

Obrázek 6-13 Rozhraní pro nastavení hodnoty podpětí baterie

#### 6.14 Nastavení hesla pro zapnutí

PE je nastavení hesla pro spuštění. Heslo pro spuštění není ve výchozím nastavení aktivováno, ale uživatelé jej mohou aktivovat v nastavení PSd-y. Výchozí tovární heslo je 1212. Uživatelé mohou nastavit další čtyřmístné heslo. Po změně, si heslo pečlivě zapamatujte, jinak nebudete moci používat displej.

Stiskněte **1** pro vstup do stavu změny parametru. Stisknutím **1**/**2** vyberte parametr. PSd-y znamená, že heslo pro zapnutí je aktivováno, když je PSd-n

vypnuto. Stiskněte **i** pro potvrzení režimu a vstup do stavu nastavení čtyřmístného hesla pro zapnutí nebo odchod do rozhraní pro nastavení přizpůsobených parametrů.

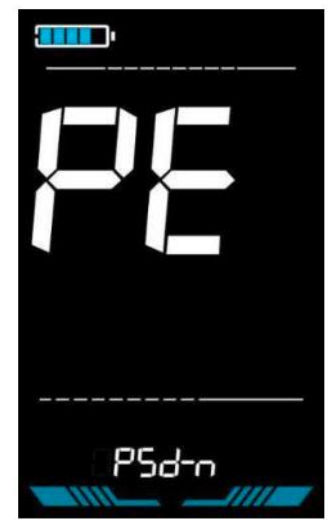

Obrázek 6-14 Rozhraní, když je heslo vypnuté

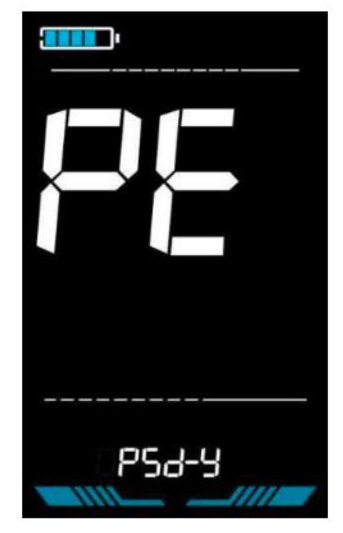

Obrázek 6-15 Rozhraní, když je heslo zapnuté

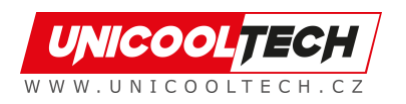

V režimu nastavení hesla bude nastavitelná číslice blikat. Stisknutím vyberte parametr a stisknutím uložte číslo a přejděte k nastavení další číslice. Dlouhým stisknutím uložíte nastavení parametrů a po dokončení nastavení čtyř číslic se vrátíte do rozhraní přizpůsobeného nastavení parametrů.

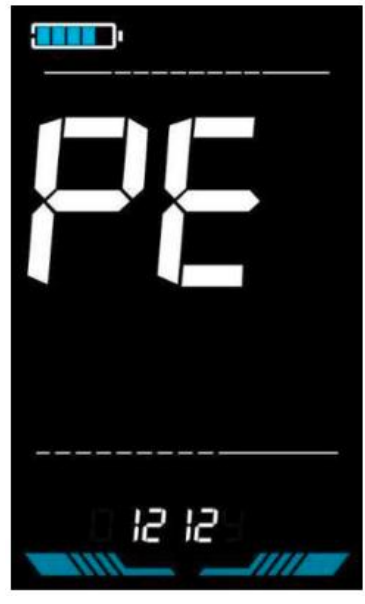

Obrázek 6-16 Rozhraní pro nastavení hesla při zapnutí

#### 6.15 Nastavení doby automatického spánku

PF je nastavení doby automatického spánku. Pro úsporu energie baterie a dosažení delšího času automatického spánku se tento displej po určité době nepoužívání vypne. Nastavitelný rozsah je: 1~60min, 00 znamená žádné automatické vypnutí. Výchozí tovární nastavení je 10 minut.

Stiskněte i pro vstup do stavu změny parametru. Stisknutím vyberte parametr a stisknutím uložte nastavení parametru a vraťte se do rozhraní přizpůsobeného nastavení parametrů

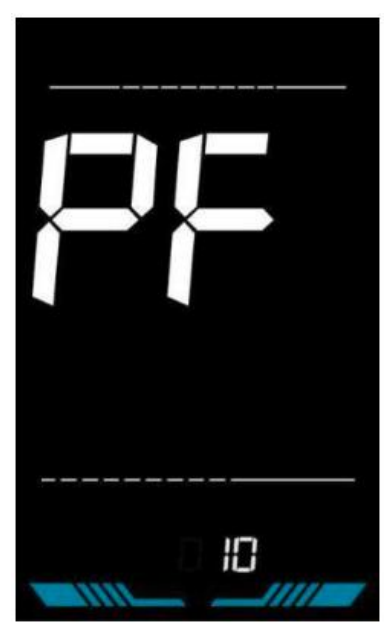

Obrázek 6-17 Rozhraní pro nastavení doby automatického vypnutí

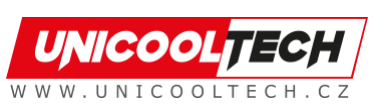

## 7. Operace pomocí zkratky

#### 7.1 Obnovení továrního nastavení provozu

dEF je výchozí tovární nastavení parametru. dEF-Y slouží k obnovení výchozího továrního nastavení a dEF-N není k obnovení. Vstupte do rozhraní

hlavního nastavení a udržujte rychlost na 0, stiskněte a podržte a současně po dobu 2s pro vstup do rozhraní obnovení výchozího továrního nastavení. Stisknutím / přepnete na dEF-Y. Pro potvrzení stiskněte , na displeji se na několik sekund zobrazí dEF-0 a poté se automaticky začne obnovovat výchozí tovární nastavení.

Po obnovení se displej automaticky vrátí do rozhraní nastavení.

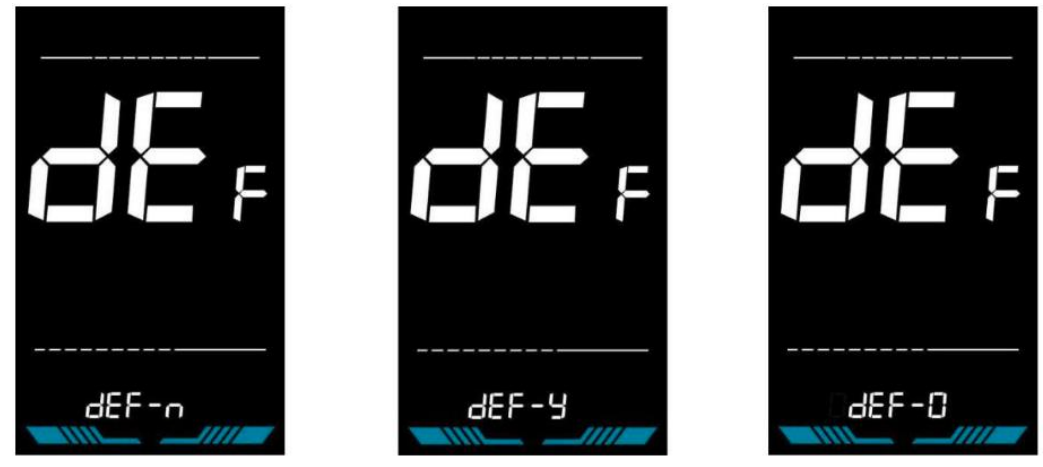

Obrázek 7-1 Rozhraní pro obnovení továrního nastavení

#### 7.2 Operace resetování počítadla kilometrů

Displej může zaznamenávat denní počítadlo kilometrů a celkové počítadlo kilometrů. Počítadlo kilometrů se po vypnutí automaticky neresetuje. Denní počítadlo kilometrů je třeba vynulovat ručně. Počítadlo kilometrů nelze vynulovat.

Vstupte do rozhraní hlavního nastavení a udržujte rychlost na 0, stiskněte

a **i** podržte a současně po dobu 2s pro vynulování denního počítadla kilometrů. Hlavní rozhraní bude během procesu resetování blikat.

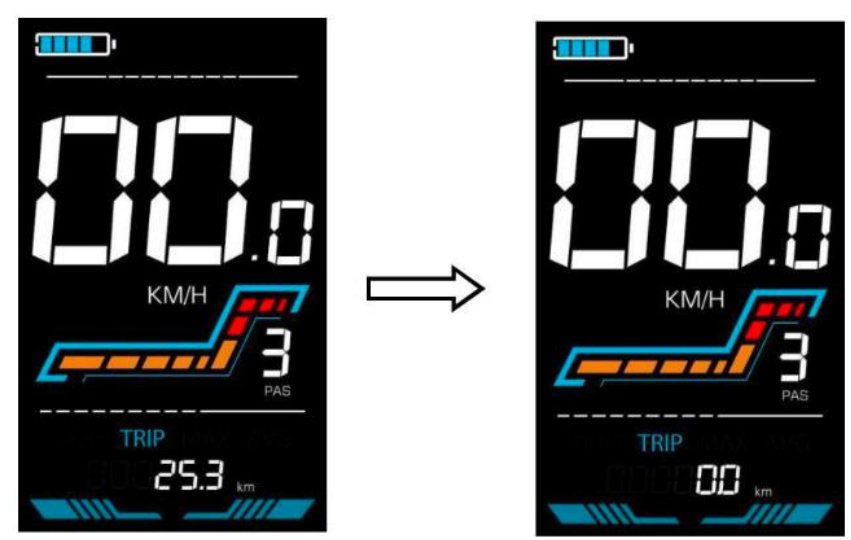

Obrázek 7-2 Rozhraní resetování počítadla kilometrů

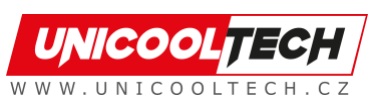

## 8. Zajištění kvality a záruka

#### 8.1 Informace o záruce

 Výrobce nabídne omezenou záruku na jakékoli selhání způsobené vadami produktu při běžném používání během záruční doby.

#### 8.2 Záruka se nevztahuje

- Poškozený kryt
- Konektor je poškozený
- Škrábance na vzhledu po výrobě produktu
- Poškrábané nebo přerušené vodiče
- Selhání nebo poškození způsobené vyšší mocí (např. požár, zemětřesení atd.) nebo přírodní katastrofou (např. úder blesku atd.)
- Po uplynutí záruční doby.

## 9. Schéma zapojení vodičů

## 9.1 Standardní sekvence připojení vodičů

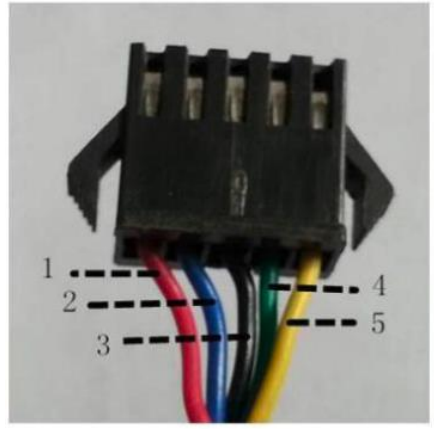

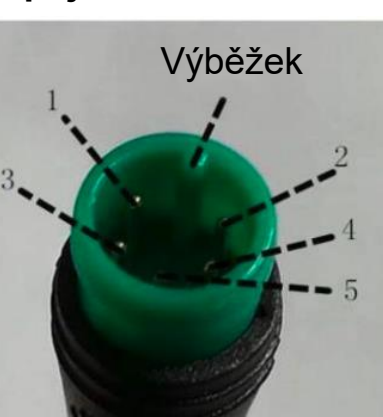

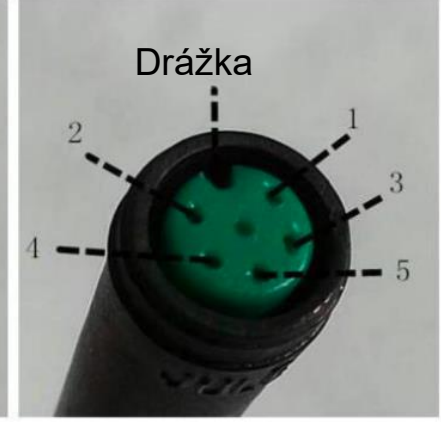

Konektor ovladače

Konektor displeje (samice)

Konektor displeje (samec)

Obrázek 9-1 Schéma zapojení vodičů

## Tabulka 9-1 Tabulka pořadí vodičů standardního konektoru

| Standardní posloupnost<br>vodičů | Standardní barva drátu | Funkce                           |  |  |
|----------------------------------|------------------------|----------------------------------|--|--|
| 1                                | Červená (VCC)          | Napájecí kabel displeje          |  |  |
| 2                                | Modrá (kp)             | Napájecí kabel ovladače          |  |  |
| 3                                | Černá (GND)            | Zemnící vodič displeje           |  |  |
| 4                                | Zelená (RX)            | Kabel pro příjem dat<br>displeje |  |  |
| 5                                | Žlutá (TX)             | Drát pro přenos dat<br>displeje  |  |  |

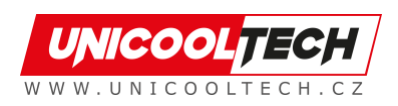

 Některé modely jsou vybaveny vodotěsnými konektory a barva uvnitř vodičů není vidět.

## 10. Bezpečnostní opatření

Při používání produktů věnujte pozornost veškerému obecnému ovládání a nezapojujte a neodpojujte displej, když je zapnutý.

- Vyvarujte se, pokud možno nárazům na displej.
- Neměňte nastavení parametrů libovolně, jinak nelze zaručit normální jízdu.
- Pokud displej nefunguje správně, odešlete jej co nejdříve do servisního střediska.
- Mezi fyzickými produkty a touto příručkou mohou být rozdíly v důsledku běžné aktualizace. Viz fyzické produkty.

| YL-01, YL-02 Kódy chyb     |                             |  |                |                               |  |  |  |
|----------------------------|-----------------------------|--|----------------|-------------------------------|--|--|--|
| Chybový<br>kód             | Definice                    |  | Chybový<br>kód | Definice                      |  |  |  |
| E001                       | Selhání ovladače            |  | E004           | Selhání škrticí klapky        |  |  |  |
| E002                       | Porucha komunikace          |  | E005           | Selhání brzd                  |  |  |  |
| E003                       | E003 Porucha haly           |  | E006           | Výpadek fáze motoru           |  |  |  |
| YL-05, KDS, YL-J Kódy chyb |                             |  |                |                               |  |  |  |
| Chybový<br>kód             | Chybový Definice            |  | Chybový<br>kód | Definice                      |  |  |  |
| E021                       | E021 Výpadek proudu         |  | E024           | Selhání haly                  |  |  |  |
| E022                       | E022 Selhání škrticí klapky |  | E025           | Selhání brzd                  |  |  |  |
| E023                       | Výpadek fáze motoru         |  | E030           | Selhání komunikace<br>porucha |  |  |  |

## Plán 1: Definice chybového kódu

## Plán 2: Výchozí hodnota poměru úrovně podpory pedálu

| Úroveň          |     |     |     |     |     |     |     |     |     |
|-----------------|-----|-----|-----|-----|-----|-----|-----|-----|-----|
| Výběr<br>úrovně | 1   | 2   | 3   | 4   | 5   | 6   | 7   | 8   | 9   |
| 0-3/1-3         | 50% | 74% | 92% | -   | -   | -   | -   | -   | -   |
| 0-5/1-5         | 50% | 61% | 73% | 85% | 96% | -   | -   | -   | -   |
| 0-7/1-7         | 40% | 50% | 60% | 70% | 80% | 90% | 96% | -   | -   |
| 0-9/1-9         | 25% | 34% | 43% | 52% | 61% | 70% | 79% | 88% | 96% |

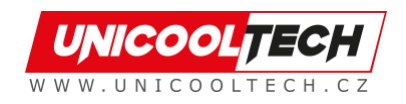